|                                                                                                    | ⊷oo Grange F ♥<br>Réglages | 65:28 Aucune recharge en cours l<br>Mail, Contacts Ajouter un compte |   |
|----------------------------------------------------------------------------------------------------|----------------------------|----------------------------------------------------------------------|---|
|                                                                                                    | Sons                       |                                                                      |   |
| and the second second                                                                                            | Code                       | iCloud                                                               |   |
|                                                                                                    | Batterie                   | ■ B Exchange                                                         |   |
| 1                                                                                                    | Confidentialité            | Coogle                                                               |   |
|                                                                                                    | <ul> <li>iCloud</li> </ul> | Google                                                               |   |
| -                                                                                                    | App Store et iTunes Store  | YAHOO!                                                               |   |
|                                                                                                    |                            | Aol.                                                                 | • |
|                                                                                                    | Mail, Contacts, Calendrier | Outlook com                                                          |   |
|                                                                                                    | Notes                      |                                                                      |   |
|                                                                                                    | Rappels                    | Autre                                                                |   |
|                                                                                                    | Messages                   |                                                                      |   |
| and the second second second second second second second second second second second second second second second | Facelime                   |                                                                      |   |
|                                                                                                    | 3 Satari                   |                                                                      |   |
|                                                                                                    | · ····                     |                                                                      |   |

# PARAMETRER SA MESSAGERIE SUR IOS

# SOMMAIRE

| ETAPE 1 | P.1   |
|---------|-------|
| ETAPE 2 | P.2   |
| ETAPE 3 | P.3   |
| ETAPE 4 | P.4-5 |
| ETAPE 5 | P. 6  |
| ETAPE 6 | P.7   |
| ETAPE 7 | P. 8  |
| ETAPE 8 | P.9   |
| ETAPE 9 | P. 10 |

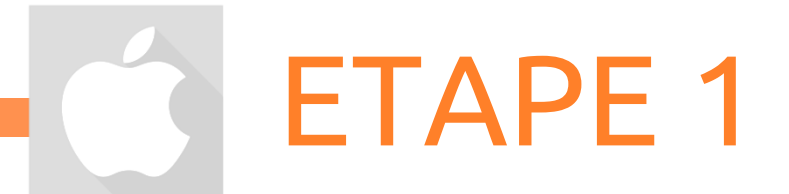

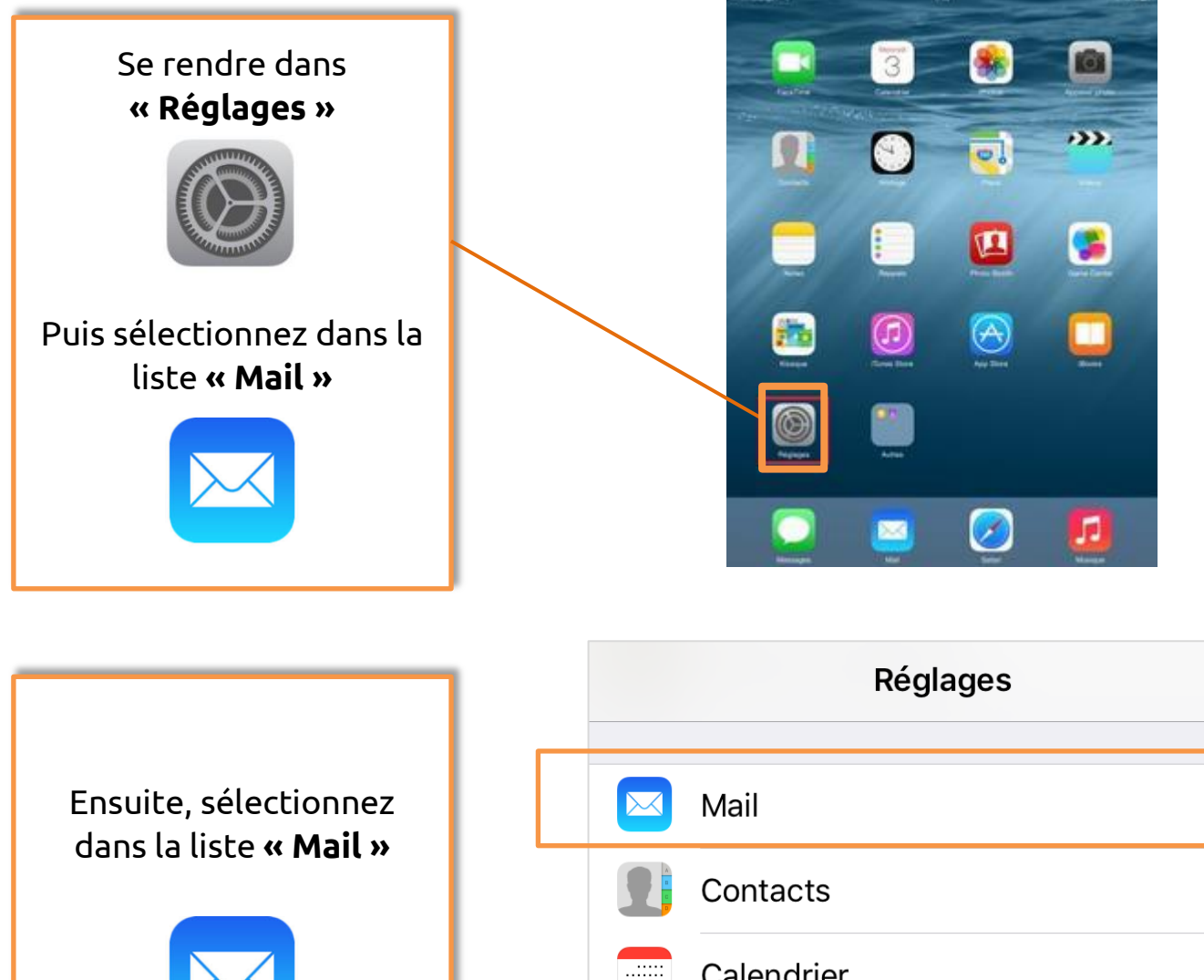

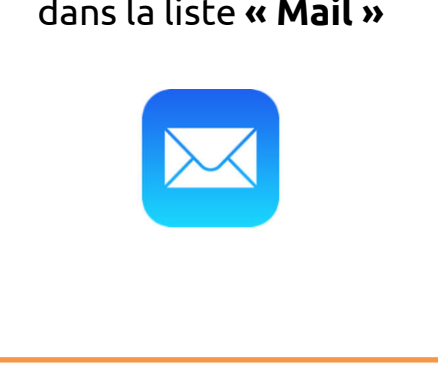

| Mail       | > |
|------------|---|
| Contacts   | > |
| Calendrier | > |
| Notes      | > |
| Rappels    | > |
| Téléphone  | > |
| Messages   | > |

Une fois dans mail, choisir **« Compte »** 

| Kéglages Mail       |            |
|---------------------|------------|
| Comptes<br>Orange   | >          |
| LISTE DES MESSAGES  |            |
| Aperçu              | 2 lignes > |
| Vignettes À / Cc    | $\bigcirc$ |
| Options de balayage | >          |
| Style de drapeau    | Couleur >  |
|                     |            |

Vous pouvez maintenant « **ajouter un** compte »

| 🗙 Mail                             | Comptes                  |                |
|------------------------------------|--------------------------|----------------|
| COMPTES                            |                          |                |
| <b>iCloud</b><br>iCloud Drive, Cal | endrier, Rappels, Photos | s et 2 de plus |
| Orange<br>Mail, Notes              |                          | >              |
| Ajouter un co                      | mpte                     | >              |
|                                    |                          |                |
| Nouvelles do                       | nnées                    | Push >         |
|                                    |                          |                |

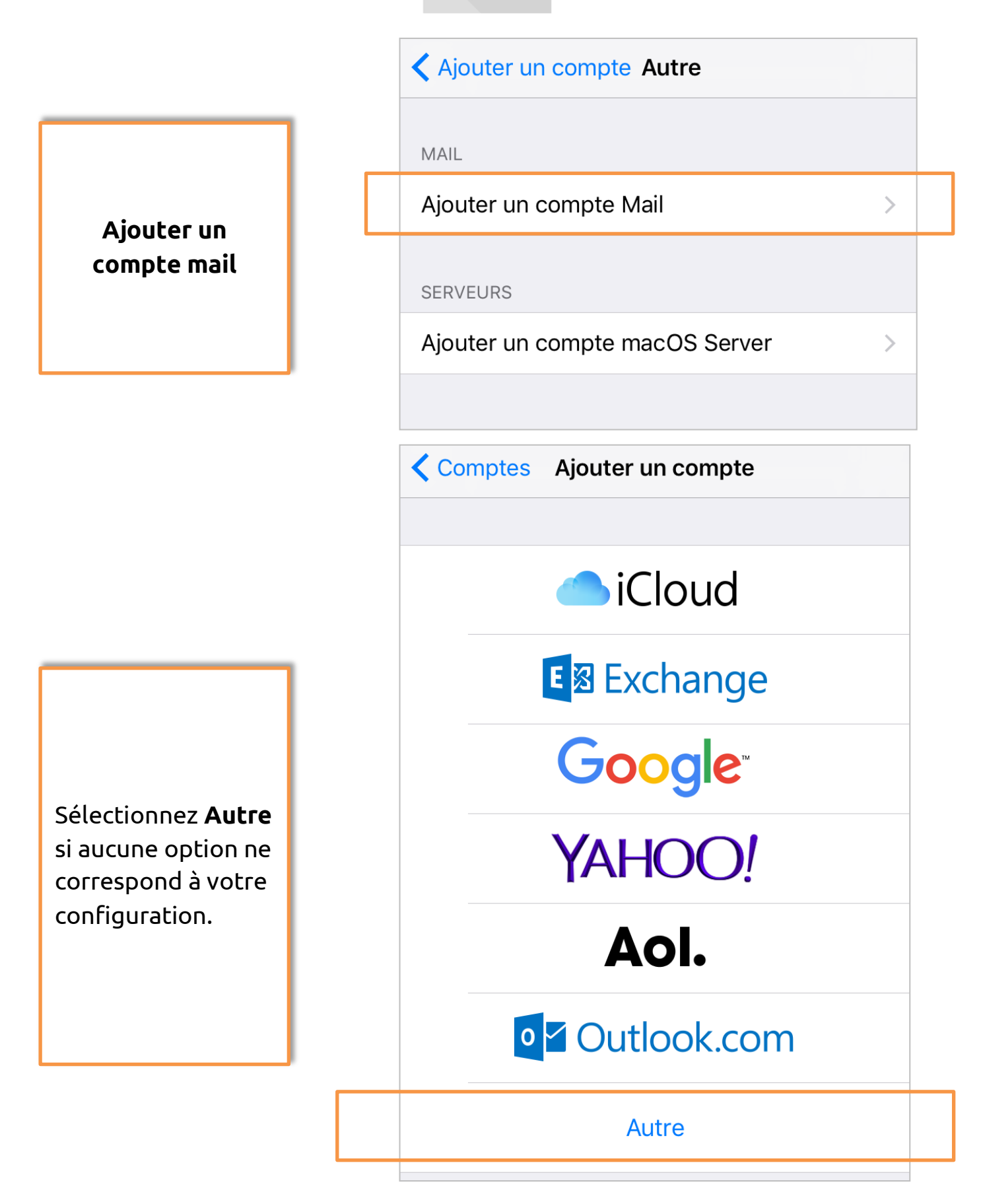

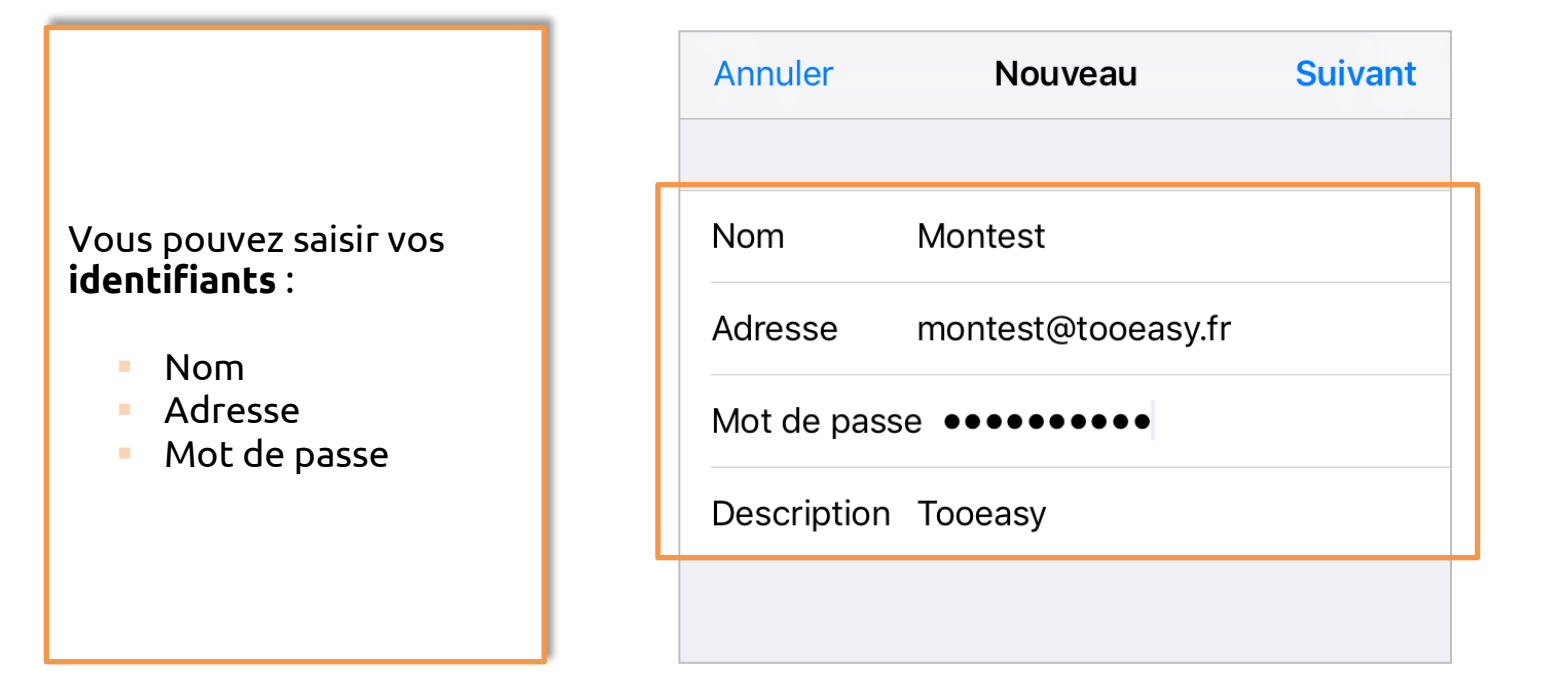

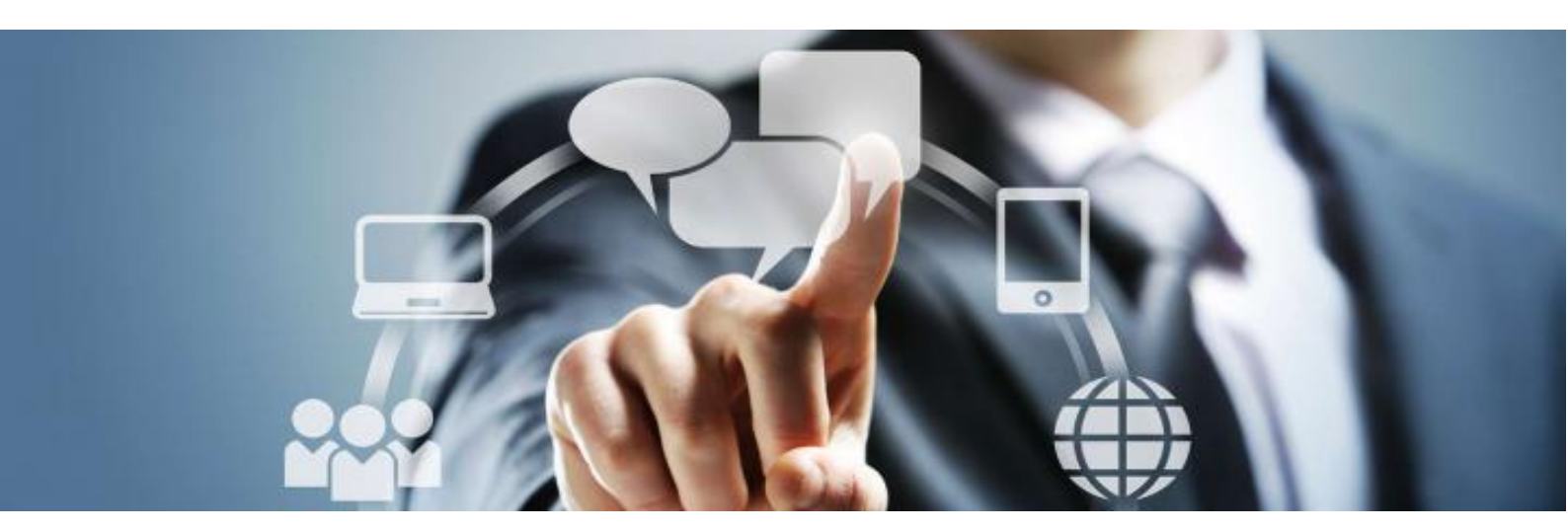

Votre messagerie peut être utilisée suivant deux protocoles, **POP** ou **IMAP**.

**POP3 :** Principalement utilisé sur un ordinateur pour stocker des messages, les sauvegarder.

**IMAP :** Utilisé sur tablette ou smartphone, il ne fait pas de copie de message, le laissant seulement sur le serveur.

IMAP est donc à privilégier dans ce cas !

| Annuler                  | Nouv        | /eau        | Suivant |
|--------------------------|-------------|-------------|---------|
| IMAF                     | D           | POF         | )       |
|                          |             |             |         |
| Nom                      | Montest     |             |         |
| Adresse                  | montest@    | otooeasy.fr |         |
| Description              | Tooeasy     |             |         |
| SERVEUR DE R             | ÉCEPTION    |             |         |
| Nom d'hôte               | mail.exam   | ple.com     |         |
| Nom d'utilisateur Requis |             |             |         |
| Mot de passe ••••••••    |             |             |         |
| SERVEUR D'EN             | VOI         |             |         |
| Nom d'hôte               | smtp.exar   | mple.com    |         |
| Nom d'utilisa            | ateur facul | tatif       |         |
| Mot de pass              | e facultati | f           |         |
|                          |             |             |         |

Vous pouvez remplir votre serveur de courrier entrant = de réception correspondant à votre nom de domaine ex : mail.tooeasy.fr, ou mail.amazon.fr.

Puis indiquez votre nom d'utilisateur.

#### ATTENTION !

Le nom d'utilisateur correspond à votre adresse mail ‼

Maintenant, passez à votre **serveur sortant = d'envoi**, correspond à votre fournisseur d'accès tel que : orange, sfr etc.

Cette action a pour but d'assurer la sécurité et éviter les blocages internet.

Adresse montest@tooeasy.fr

Description Tooeasy

SERVEUR DE RÉCEPTION

Nom d'hôte mail.tooeasy.fr

Nom d'utilisateur montest@tooeasy.fr

Mot de passe ••••••••

SERVEUR D'ENVOI

Nom d'hôte smtp.orange.fr

Nom d'utilisateur tooeasy0426@orange.fr

Mot de passe ••••••••

Vous pouvez maintenant relever votre courrier pour vérifier que votre adresse mail fonctionne correctement.

| Tooeasy                                                                           | Réception                                                                                         | Modifier                                                   |
|-----------------------------------------------------------------------------------|---------------------------------------------------------------------------------------------------|------------------------------------------------------------|
|                                                                                   | Q Rechercher                                                                                      |                                                            |
| <ul> <li>MDaemon a<br/>Bienvenue su<br/>Dear montest<br/>email adminis</li> </ul> | <b>at mail.tooeasy.fr</b><br>Ir le serveur de mess<br>t, Welcome to MDae<br>strator has created t | 11/04/2017 ><br>sagerie TooEa<br>emon! Your<br>his MDaemon |
|                                                                                   |                                                                                                   |                                                            |

En retournant dans **mon compte** et en sélectionnant le à configurer vous aurez accès à la configuration avancée.

| 🗙 Mail                            | Comptes                         |           |
|-----------------------------------|---------------------------------|-----------|
| COMPTES                           |                                 |           |
| <b>iCloud</b><br>iCloud Drive, Ca | alendrier, Rappels, Photos et 2 | de plus > |
| Orange<br>Mail, Notes             |                                 | >         |
| <b>Tooeasy</b><br>Mail            |                                 | >         |
| Ajouter un c                      | ompte                           | >         |

En cliquant sur **avancé**, vous pouvez configurer de manière plus poussée votre boîte mail.

| Compte A             | vancé             |   |
|----------------------|-------------------|---|
|                      |                   |   |
| BOILES AUX LETTRES   |                   |   |
| Brouillons           |                   | > |
| Messages envoyés     |                   | > |
| Messages supprimé    | Ś                 | > |
| Archives             |                   | > |
|                      |                   |   |
| PLACER LES MESSAGES  | SUPPRIMÉS DANS :  |   |
| Messages supprimé    | ŚŚ                | / |
| Archives             |                   |   |
|                      |                   |   |
| MESSAGES SUPPRIMÉS   |                   |   |
| Effacer              | après une semaine | > |
|                      |                   |   |
| NEGENOLO DE NEGEL HO | 1 1               |   |

| Annuler                              | Compte             | ок  |  |  |
|--------------------------------------|--------------------|-----|--|--|
| INFORMATIONS                         | S DU COMPTE IMAP   |     |  |  |
| Nom                                  | Montest            |     |  |  |
| Adresse                              | montest@tooeasy.fr | >   |  |  |
| Description                          | Tooeasy            |     |  |  |
| SERVEUR DE RI                        | ÉCEPTION           |     |  |  |
| Nom d'hôte mail.tooeasy.fr           |                    |     |  |  |
| Nom d'utilisateur montest@tooeasy.fr |                    |     |  |  |
| Mot de passe ••••••••                |                    |     |  |  |
| SERVEUR D'ENVOI                      |                    |     |  |  |
| SMTP                                 | smtp.orange.f      | r > |  |  |
|                                      |                    |     |  |  |
| Avancé                               |                    | >   |  |  |

Vous avez à présent accès à différents paramètres que vous pourrez configurer selon vos besoins.

Dans réglages de réception, faites glisser >**Utiliser SSL** sur ON pour davantage de sécurité.

Puis indiquez **110** dans **port du serveur**.

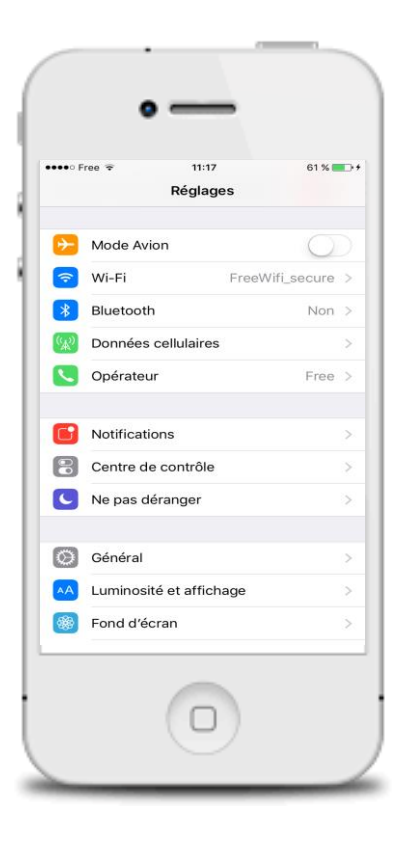

| Compte Av                            | ancé                |  |
|--------------------------------------|---------------------|--|
| PLACER LES MESSAGES SUPPRIMÉS DANS : |                     |  |
| Messages supprimés                   | ~                   |  |
| Archives                             |                     |  |
| MESSAGES SUPPRIMÉS                   |                     |  |
| Effacer                              | après une semaine > |  |
|                                      |                     |  |
| RÉGLAGES DE RÉCEPTION                |                     |  |
| Utiliser SSL                         |                     |  |
| Authentification                     | Mot de passe >      |  |
| Préfixe du chemin IMAP               |                     |  |
| Port du serveur 110                  |                     |  |
| S/MIME                               |                     |  |
| S/MIME                               |                     |  |
|                                      |                     |  |

|                                                                        | Compte                                                                                                    | ОК                        |                                                                                                    |
|------------------------------------------------------------------------|----------------------------------------------------------------------------------------------------|---------------------------|----------------------------------------------------------------------------------------------------|
| INFORMATION                                                            | S DU COMPTE IMAP                                                                                                    |                           |                                                                                                    |
| Nom                                                                    | Montest                                                                                                    |                           | De retour dans <b>« Compte »</b> , se                                                                                                    |
| Adresse                                                                | montest@tooeasy.fr                                                                                                    | >                         | rendre dans <b>SMTP</b> afin de                                                                                                    |
| Description                                                            | Tooeasy                                                                                                    |                           | configurer votre serveur d'envoi,                                                                                                    |
| SERVEUR DE R                                                           | ÉCEPTION                                                                                                    |                           | puis sélectionnez <b>serveur</b>                                                                                                    |
| Nom d'hôte                                                             | mail.tooeasy.fr                                                                                                    |                           | primaire.                                                                                                    |
| Nom d'utilis                                                           | ateur montest@tooeasy.fr                                                                                                    |                           |                                                                                                    |
| Mot de pass                                                            | 6e ••••••                                                                                                    |                           |                                                                                                    |
| SERVEUR D'EN                                                           | IVOI                                                                                                    |                           |                                                                                                    |
| SMTP smtp.orange.fr >                                                  |                                                                                                    | Annuler smtp.orange.fr OK |                                                                                                    |
|                                                                        |                                                                                                    |                           |                                                                                                    |
|                                                                        |                                                                                                    |                           | Serveur                                                                                                    |
| Dans vo                                                                | otre serveur, activez                                                                                                    | 1                         | Serveur SERVEUR D'ENVOI                                                                                                    |
| Dans vo<br>>Utilise                                                    | otre serveur, activez<br><b>er SSL</b> et entrez <b>465</b>                                                                            | ]                         | Serveur SERVEUR D'ENVOI Nom d'hôte smtp.orange.fr                                                                                                    |
| Dans vo<br><b>&gt;Utiliso</b><br>dans <b>po</b>                        | otre serveur, activez<br>er SSL et entrez <b>465</b><br>ort du serveur.                                                                |                           | Serveur       Image: Constraint of the serveur of the serveur of the se |
| Dans vo<br><b>&gt;Utiliso</b><br>dans <b>po</b><br>Félicita            | otre serveur, activez<br>er SSL et entrez <b>465</b><br>ort du serveur.<br>tions, la configuration                                     |                           | Serveur         SERVEUR D'ENVOI         Nom d'hôte smtp.orange.fr         Nom d'utilisateur tooeasy0426@orange.fr         Mot de passe ●●●●●●●●●                                                                                                    |
| Dans vo<br><b>&gt;Utiliso</b><br>dans <b>po</b><br>Félicita<br>est mai | otre serveur, activez<br><b>er SSL</b> et entrez <b>465</b><br><b>ort du serveur.</b><br>tions, la configuration<br>ntenant terminée ! |                           | Serveur SERVEUR D'ENVOI Nom d'hôte smtp.orange.fr Nom d'utilisateur tooeasy0426@orange.fr Mot de passe ••••••••                                                                                                    |
| Dans vo<br><b>&gt;Utiliso</b><br>dans <b>po</b><br>Félicita<br>est mai | otre serveur, activez<br><b>er SSL</b> et entrez <b>465</b><br><b>ort du serveur.</b><br>tions, la configuration<br>ntenant terminée ! |                           | Serveur         SERVEUR D'ENVOI         Nom d'hôte smtp.orange.fr         Nom d'utilisateur tooeasy0426@orange.fr         Mot de passe ••••••••         Utiliser SSL         Authentification                                                                                                    |
| Dans vo<br><b>&gt;Utiliso</b><br>dans <b>po</b><br>Félicita<br>est mai | otre serveur, activez<br>er SSL et entrez <b>465</b><br>ort du serveur.<br>tions, la configuration<br>ntenant terminée !               |                           | Serveur   SERVEUR D'ENVOI   Nom d'hôte smtp.orange.fr   Nom d'utilisateur tooeasy0426@orange.fr   Mot de passe ••••••••   Utiliser SSL   Authentification   Mot de passe >                                                                                                    |

## développeur de solutions créatives

#### Besoin d'informations ?

Contactez-nous!

Le « Number One »

25 rue Frédéric Chopin

**26 000 VALENCE** 

04.75.84.54.30

....

 $\Diamond$ 

))) TooEasy C

VALENCE